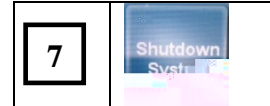

### Help

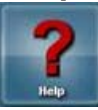

The Help button on the Main page will take you to the Help screen.

## Volume

The Volume of the audio system is controlled in the upper left of the screen.

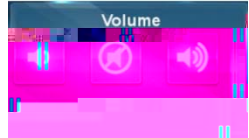

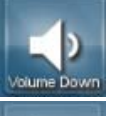

The Volume Down button lowers volume (shortens the white indicator bar).

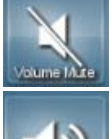

The **Volume Mute** button mutes volume; changes to red to indicate the volume is muted. When pressed again, it will unmute volume.

The Volume Up button raises volume (lengthens the white indicator bar).

## Source Selection Subpage

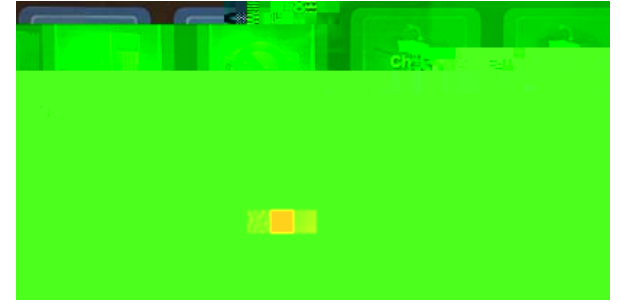

The Source Selection subpage is in the middle of the panel. Touch a source to send it to the projector.

Touching a specific source will highlight it and bring it to the front anchor position.

#### SOURCE NOTES

If a source is not powered on, it will display **Check Power** (Document Camera). If a source is not connected, it will display **Not Connected** (Portable Device VGA).

#### **Display Button**

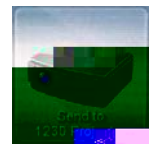

Once a source is selected, press Send to Projector icon to send it to the corresponding projectors.

# Multidirectional Digital Page

The **Multidirectional Digital Page** of the AMX panel is displayed after successfully connecting to a video conference.

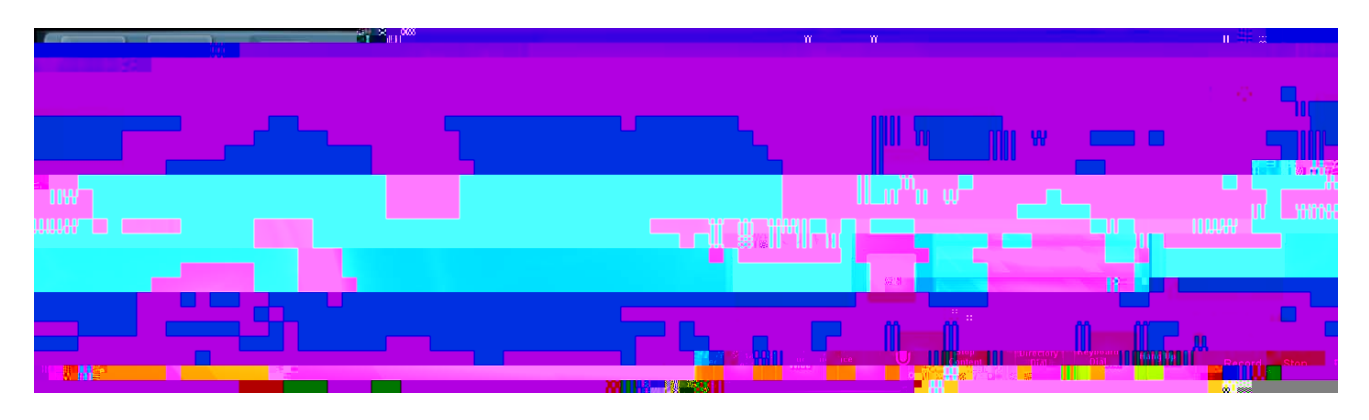

| lcon | Name |
|------|------|

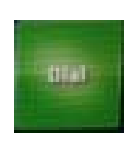

# Share Content

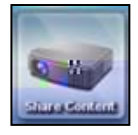

The Share Content button will share content from the near location selected source to the far location.

Touch a source (i.e., Lectern Computer, etc.) from the middle of the AMX panel and touch the **Share Content** button.

|               | Creative let |
|---------------|--------------|
|               |              |
|               |              |
| X4 <b>8</b> 8 |              |
|               |              |

## Stop

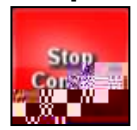

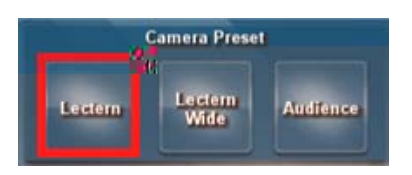

|         | Camera Prese    | 1      |
|---------|-----------------|--------|
| Lectern | Lectern<br>Wide | S. COL |

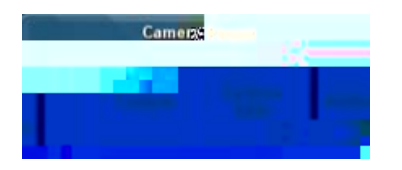

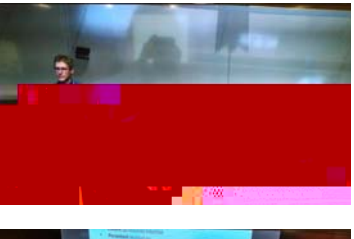

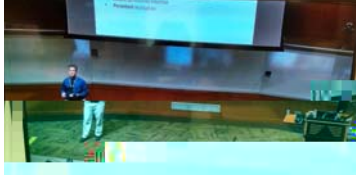

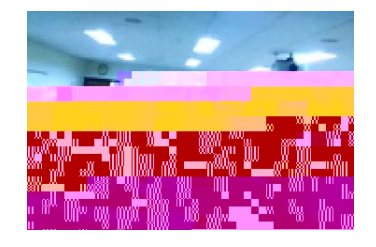

# **Dial and Hang Up**

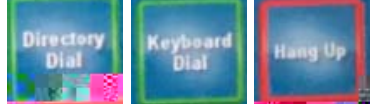

The Dial and Hang up functions are located in the lower right of the screen and are used to initiate (Directory Dial and Keyboard Dial) and end (Hang Up) a video conference call.

### **Directory Dial**

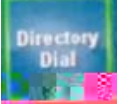

The **Directory Dial** button will activate a subpage on the right side of the screen.

To initiate a call:

- 1. Touch Directory Dial.
- 2. Select the desired location (M1 Class, M2 Class, etc.)
- 3. Touch the green Dial.

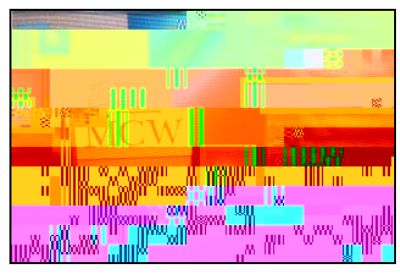

#### **Keyboard Dial**

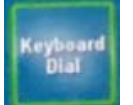

The **Keyboard Dial** button is an advanced video conference dialing feature via the keyboard. If you need further assistance with this feature, contact **Media Services** at <u>mediaservices@mcw.edu</u> or (414) 955 4357, option 2 or consult the instruction sheet in the room.

### Hang Up

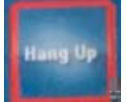

The **Hang Up** button will disconnect the video conference. Note: After hanging up, the Camera Preset buttons will disappear from the AMX Panel.

AMX Panel MKE Rooms 1210,